# HANDLEIDING CONTROLE-NA-BEWERKING VOOR EXTERN GEBRUIK

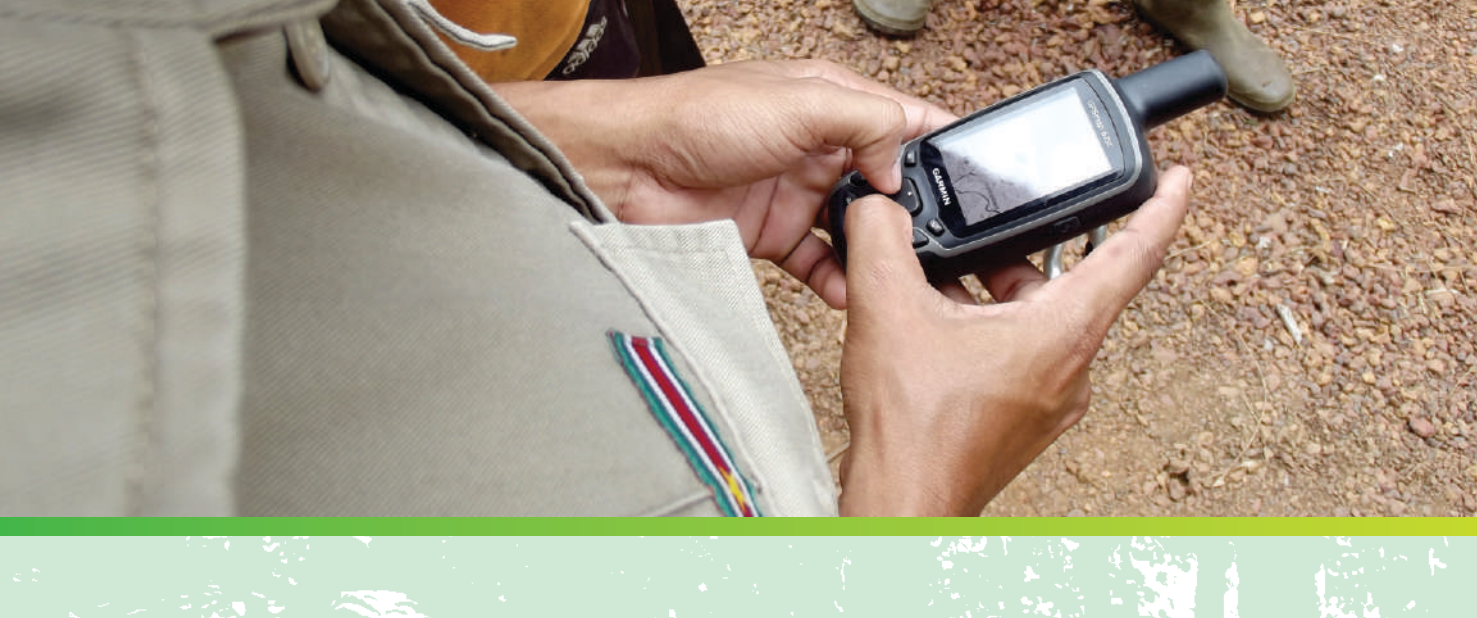

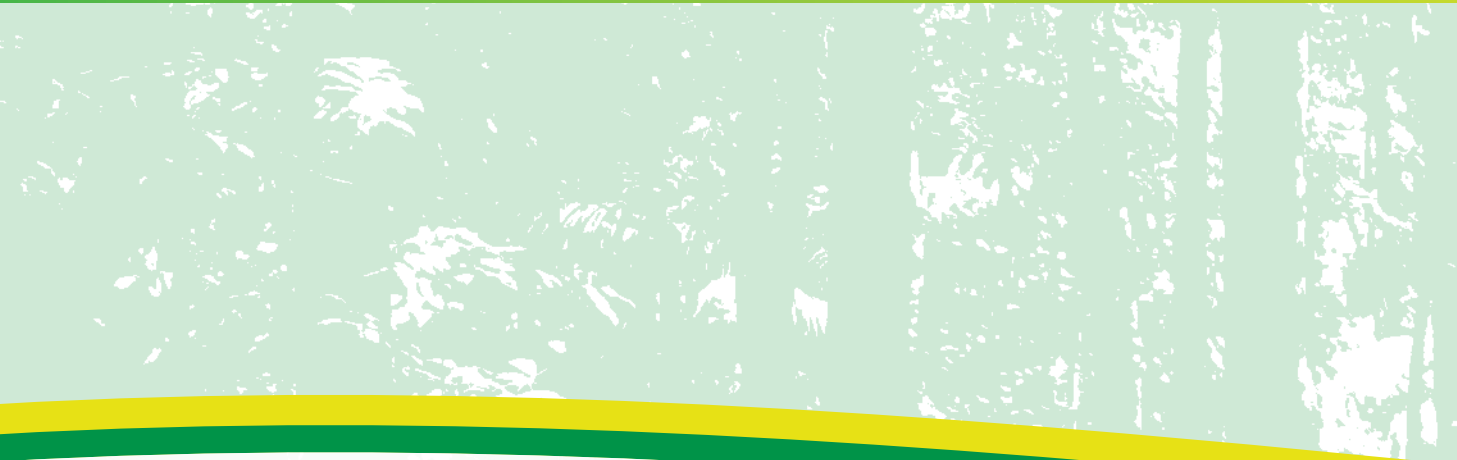

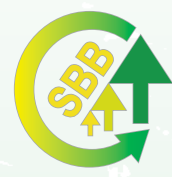

Stichting voor Bosbeheer en Bostoezicht

Stichting voor Bosbeheer en Bostoezicht (SBB)
 Ds.M.L. Kingweg perc. 283
 (597) 483131 / Fax: (597) 483051
 sbbsur@sr.net
 www.sbbsur.com
 @SBBSUR

## Handleiding Controle-Na-Bewerking voor extern gebruik

#### Inhoudsopgave

| Procesoverzicht                       | 1  |
|---------------------------------------|----|
| 1. Bestellen KL-labels                | 1  |
| 2. Opmaken van een CNB                | 4  |
| 4. Indienen van CNB                   | 7  |
| 4.1 CNB via SBB indienen              | 8  |
| 4.2 CNB zelf online indienen in SFISS | 9  |
| 5. CNB controle in het veld           | 13 |

#### Procesoverzicht

Wanneer een Blok (moederblok) dat voorkwam op een kapregister, verder bewerkt wordt tot meerdere kleinere blokken (kind blokken) krijgen deze kindblokken een nieuw label en hun gegevens moeten dan geregistreerd worden op een Controle Na Bewerking (CNB) formulier. Deze handleiding biedt een overzicht van de stappen om een CNB op te maken en in te dienen bij de SBB. De handleiding kan ook gebruikt worden om hands-on data in te dienen in SFISS.

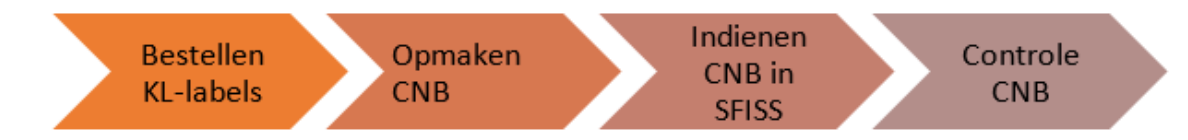

#### 1. Bestellen KL-labels

| Bestellen KI - | <ul> <li>Wie mag KL-labels bestellen?</li> <li>Geregistreerde entiteiten in het bosbouwregister</li> <li>Gemachtigden van de geregistreerde entiteiten</li> </ul>                                                                                                    |
|----------------|----------------------------------------------------------------------------------------------------|
| labels         | <ul> <li>Hoe iemand gemachtigd worden?</li> <li>Via SFISS (als u zelf de bestelling via SFISS doet)</li> <li>Middels een schriftelijke machtiging (wanneer men koopt bij de kassa): <ul> <li>Overzicht van de werknemers binnen een bedrijf met hun taken ondertekend door de directeur (personen worden in deze brief gemachtigd om labels te kopen)</li> <li>Eenmalige machtiging</li> </ul> </li> <li>Alle overeenkomsten en machtigingen moeten gevalideerd worden door de juridische afdeling bij SBB.</li> </ul> |
|                | BELANGRIJK: Blokken die op CNB worden gezet krijgen een KL-label                                                                                                    |
|                | <ul> <li>Hoe lang moet u wachten op uw bestelde en betaalde labels?</li> <li>Minder dan 500 labels: worden na registratie van de betaling onmiddellijk<br/>uitgeprint</li> </ul>                                                                                                    |

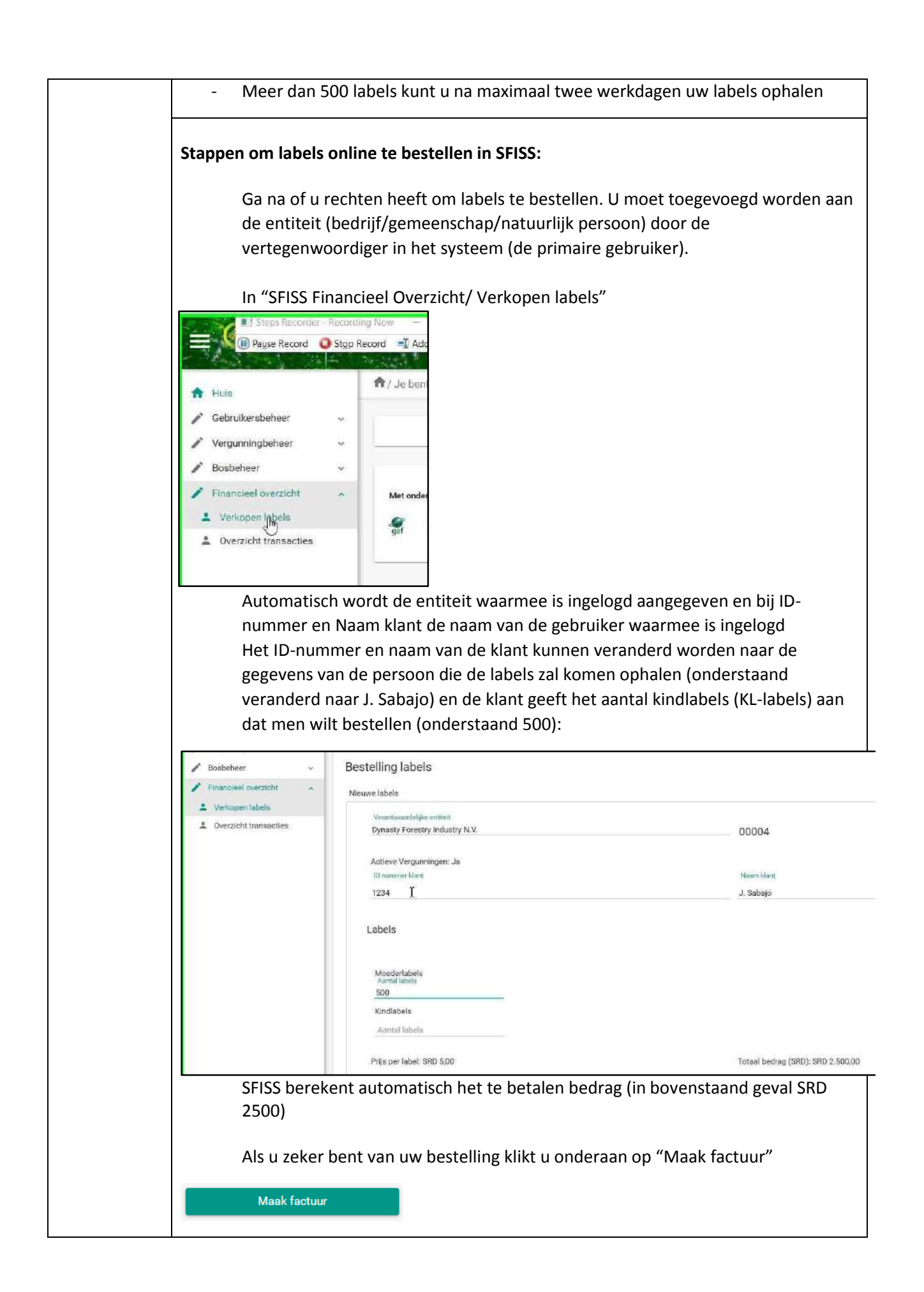

| U krijgt o                                                                                                    |                                                                                                    |                                                                                              | stellen (Ja)                              |                                     |
|----------------------------------------------------------------------------------------------------|----------------------------------------------------------------------------------------------------|----------------------------------------------------------------------------------------------|-------------------------------------------|-------------------------------------|
|                                                                                                    | onderstaande melding e                                                                                                    | en drukt "OK"                                                                                |                                           |                                     |
| U wordt<br>waarbij o<br>ondersta                                                                                                    | onmiddellijk doorverwo<br>de laatste transactie de<br>and geval)                                                                                                    | ezen naar uw lijst van f<br>recentste bestelling va                                          | financiële transac<br>an labels is (TR004 | tties<br>447 in                     |
| Huis                                                                                                    | nable Forestry Information System Suriname<br>                                                                                                    | transactions                                                                                 | and the second                            | 10210                               |
| Vergunningbeheer  Bosbeheer  Financieel overzicht  Verkopen labele  Overzicht transacties                                                                                                    | Overzicht transacties                                                                                                    |                                                                                              |                                           |                                     |
|                                                                                                    | Transactien.rmmer antifait                                                                                                    | Naam verantzvoordelijke entitiet<br>P<br>Dynaaty Forestry Industry N.V.                      | uder P Type transactie P Labels sale      | Datum factuur P Datur<br>22/03/2820 |
| U ziet ve<br>betaling                                                                                                    | rvolgens de factuur wa<br>giraal doen of cash bij o                                                                                                    | arop het bedrag is aan<br>de kassa van de SBB. Bi                                            | gegeven. U kunt                           | de<br>kan het                       |
| betalings                                                                                                    | sbewijs worden doorge                                                                                                    | maild naar de SBB.                                                                           | ,                                         |                                     |
|                                                                                                    | Label verkoop - Factuur                                                                                                    |                                                                                              |                                           |                                     |
|                                                                                                    |                                                                                                    |                                                                                              |                                           |                                     |
| Transactie# TR00497<br>T.B.V bedrijf 00004<br>Prijs per label 5 SRD                                                                                                    | Dynasty Forestry Industry N.V.                                                                                                    |                                                                                              |                                           |                                     |
| Transactie# TR00497<br>T.B.V bedrijf 00004<br>Prijs per label 5 SRD<br>Aantal moederlabels<br>Aantal kindlabels<br>Total<br>De betaling kan geschieden bil di                                     | Dynasty Forestry Industry N.V. Aantal labels Betaald (S 500 2 0 500 2 e kassa on het hodfikantoor van de Stichtinn voor Bo                                                                             | RD)<br>500<br>0<br>500<br>sheherr en Bostoezicht                                             |                                           |                                     |
| Transactie# TR00497<br>T.B.V bedrijf 00004<br>Prijs per label 5 SRD<br>Aantal moederlabels<br>Aantal kindlabels<br>Total<br>De betalion kan oeschieden bil d<br>Na regist<br>van de aa<br>downloa | Dynasty Forestry Industry N.V.<br>Aantal labels Betaald (S<br>500 2<br>0<br>2<br>b kassa on het hoofikantoor van de Stichting voor Bo<br>cratie van de betaling de<br>an u aangewezen labels<br>d knop | BD)<br>500<br>settleer en Rostoericht<br>Door SBB kunt u het ont<br>5 bezichtigen. U drukt h | vangstbewijs me<br>nierbij wederom o      | t aangifte<br>op de                 |
| Transactie# TR00497<br>T.B.V bedrijf 00004<br>Prijs per labet 5 SRD<br>Aantal moederlabels<br>Aantal kindlabels<br>Total<br>De betelene kan asschieden bild<br>Na regist<br>van de aa<br>downloa  | Dynasty Forestry Industry N.V.<br>Aantal labels Betaald (S<br>500 2<br>e kasea on het hoofikarthor van de Stichting voor Bo<br>pratie van de betaling de<br>an u aangewezen labels<br>d knop           | B)<br>500<br>500<br>500<br>500<br>500<br>500<br>500<br>50                                    | vangstbewijs me<br>nierbij wederom o      | t aangifte<br>op de                 |

| Transactie#              | TR00497                  |                          |                          |
|--------------------------|--------------------------|--------------------------|--------------------------|
| T.B.V bedrijf            | 00004                    | Dynasty Forestry I       | ndustry N.V.             |
| Staatsrecut              | 123                      |                          |                          |
| Prijs per label          | 5 SRD                    |                          |                          |
| Label #                  | Label #                  | Label #                  | Label #                  |
| ML-0018157<br>ML-0018158 | ML-0018189<br>ML-0018190 | ML-0018221<br>ML-0018222 | ML-0018253<br>ML-0018254 |

#### 2. Opmaken van een CNB

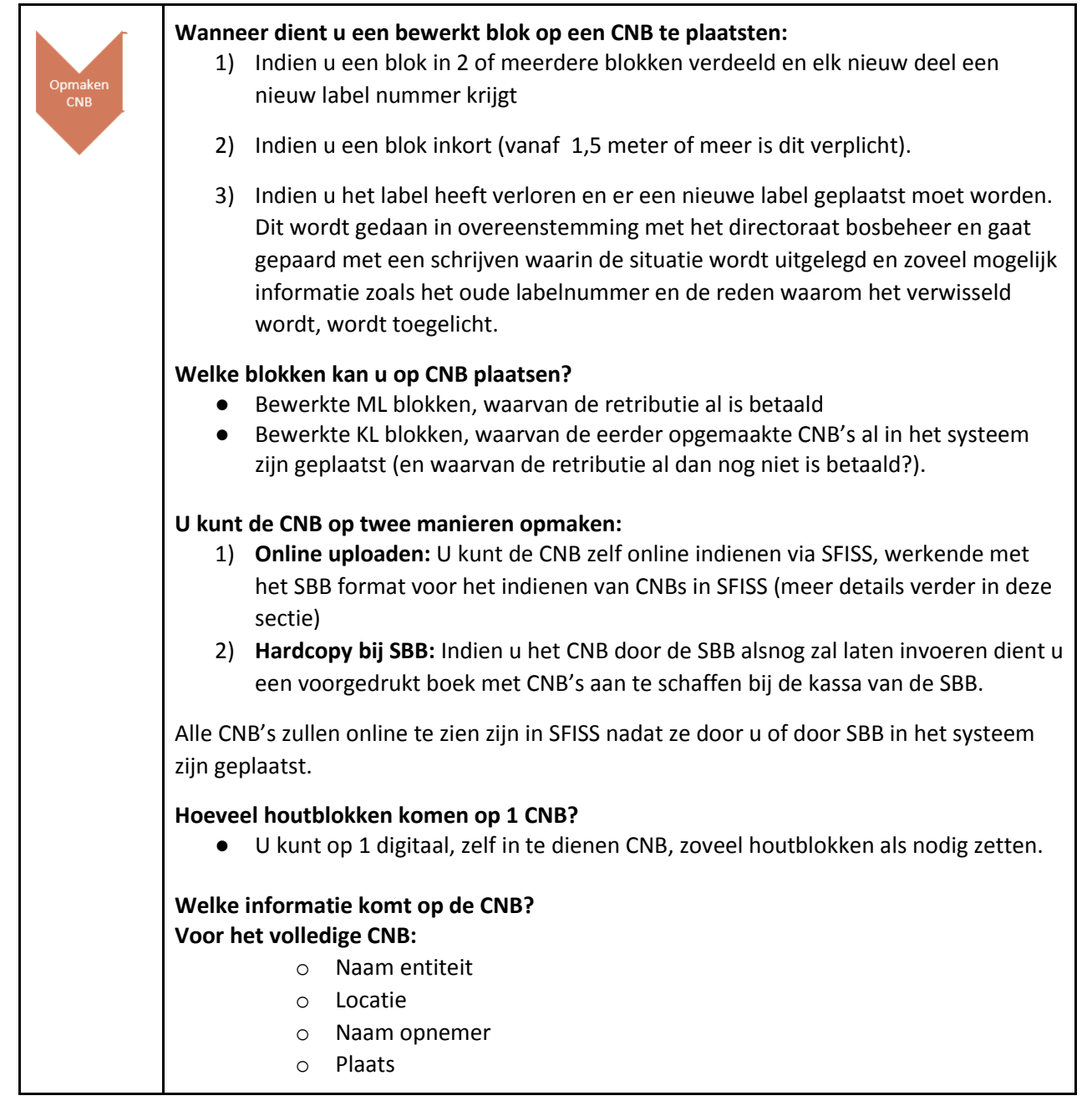

| 0 | Soort assortiment: rondhout/ paalhout/ letterhout (1 CNB is 1 assortiment) (op 1 CNB kan alleen 1 soort assortiment worden |
|---|----------------------------------------------------------------------------------------------------|
| 0 | aangegeven<br>Opname datum                                                                                                 |
| - |                                                                                                    |

| Onderstaande                     | afbeelding l                                                                           | aat een voor                                                                                                    | beeld zier                                                                      | voor 1 b                                                     | lok met                                                        | label M                                                         | IL-00000                                                         | )1. dat                             |
|----------------------------------|----------------------------------------------------------------------------------------|----------------------------------------------------------------------------------------------------|---------------------------------------------------------------------------------|--------------------------------------------------------------|----------------------------------------------------------------|-----------------------------------------------------------------|------------------------------------------------------------------|-------------------------------------|
| in 2 kindblokke                  | n wordt geg                                                                            | solitst.                                                                                                    |                                                                                 |                                                              |                                                                |                                                                 |                                                                  | _,                                  |
|                                  | B                                                                                      | C                                                                                                    | D                                                                               | E                                                            | F                                                              | G                                                               | Н                                                                | 1                                   |
| 1 ML-Label                       | Afgekeur                                                                               | Kind label                                                                                                    | V1                                                                              | V2 T:                                                        | 1 T2                                                           | Ler                                                             | ngte Opn                                                         | nerkingen                           |
| 2 ML-000001                      | nee                                                                                    | KL-0000001                                                                                                    | 37                                                                              | 38                                                           | 37                                                             | 36                                                              | 50                                                               |                                     |
| 3 ML-000001                      | nee                                                                                    | KL-0000002                                                                                                    | 37                                                                              | 36                                                           | 36                                                             | 37                                                              | 50                                                               |                                     |
| Onderstaande<br>dat in 2 kindlak | afbeelding l<br>bels wordt g                                                           | aat een voor<br>esplitst.                                                                                                    | beeld zier                                                                      | n voor 1 k                                                   | indblok ı                                                      | met lab                                                         | el KL-00                                                         | 0001,                               |
| 1 MI-Label                       | Afgekeu                                                                                | rd Kind label                                                                                                    | V1                                                                              | V2 ·                                                         | г<br>T1 T2                                                     |                                                                 | engte Or                                                         | omerkingen                          |
| 8 KL-0000001                     | nee                                                                                    | KL-0000007                                                                                                    | 4                                                                               | 0 38                                                         | 37                                                             | 36                                                              | 118                                                              | Jinerkingen.                        |
| 9 KL-0000001                     | nee                                                                                    | KL-0000008                                                                                                    | 3                                                                               | 7 36                                                         | 35                                                             | 37                                                              | 72                                                               |                                     |
| 0<br>0<br>0                      | ML of een<br>Afgekeurd<br>GEEN labe<br>Kind label:<br>label.<br>De dimens<br>meten var | KL label heb<br>: Is het blok a<br>Inummer. Af<br>Het labelnu<br>ie van het ho<br>hout ( <u>https://</u>                                       | ben.<br>afgekeurd<br>gekeurde<br>mmer van<br>outblok- o<br><u>'sbbsur.com/v</u> | ? Indien v<br>delen ho<br>de bewe<br>pgenome<br>vp-content/i | wel, dan<br>even gee<br>erkte dele<br>en confor<br>uploads/201 | vult u "<br>en label<br>en. Dit l<br>rm de h<br><u>9/06/mee</u> | 'ja" in en<br>te krijge<br>krijgt eer<br>andleidi<br>etprocedure | n zet u<br>en.<br>n KL<br>ng<br>25- |
| 0                                | manual 24052<br>de<br>of<br>de<br>bc<br>Opmerking<br>(Comment                          | 2019 final-v1-1-n<br>stamdelen<br>diameter in<br>oomstammer<br>gen zoals bijv                                                                  | n <u>et-kaft.pdf</u> )<br>le decime<br>hele cent<br>n of stamd<br>voorbeeld     | ters van d<br>imeters v<br>elen<br>het voorl                 | de afzono<br>van de afz<br>komen va                            | derlijke<br>zonderl<br>an een                                   | boomst<br>ijke<br>gat                                            | ammen                               |
| Regels voor de                   | dimensies:                                                                             |                                                                                                    |                                                                                 |                                                              |                                                                |                                                                 |                                                                  |                                     |
| 0                                | De voetdia<br>diameters<br>• Vo                                                        | <ul> <li>wan het voor</li> <li>van het voor</li> <li>voorbeeld: Blo</li> <li>Voet 1</li> <li>Voet 2</li> <li>Top 1=</li> <li>Top 2=</li> </ul> | het tweed<br>rgaande d<br>ok 1 heeft<br>= 55<br>= 58<br>53<br>52                | e deel zij<br>eel                                            | n exact h                                                      | netzelfd                                                        | le als de                                                        | top                                 |
|                                  | • BI                                                                                   | ok z van dez                                                                                                    | eitae booi<br><u>- 52</u>                                                       | m:                                                           |                                                                |                                                                 |                                                                  |                                     |
|                                  |                                                                                        | • voer 1                                                                                                    | - 55                                                                            |                                                              |                                                                |                                                                 |                                                                  |                                     |

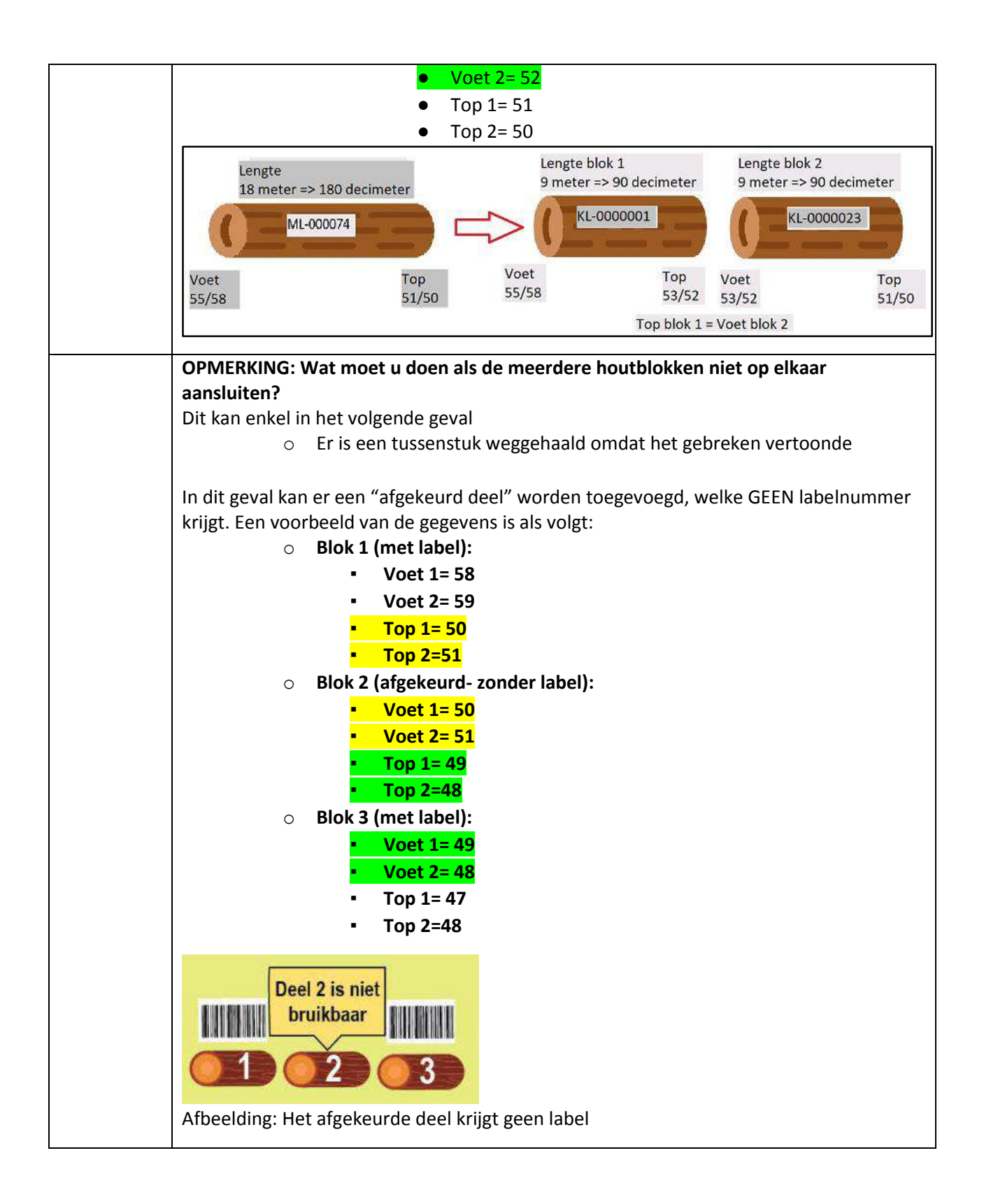

4. Indienen van CNB

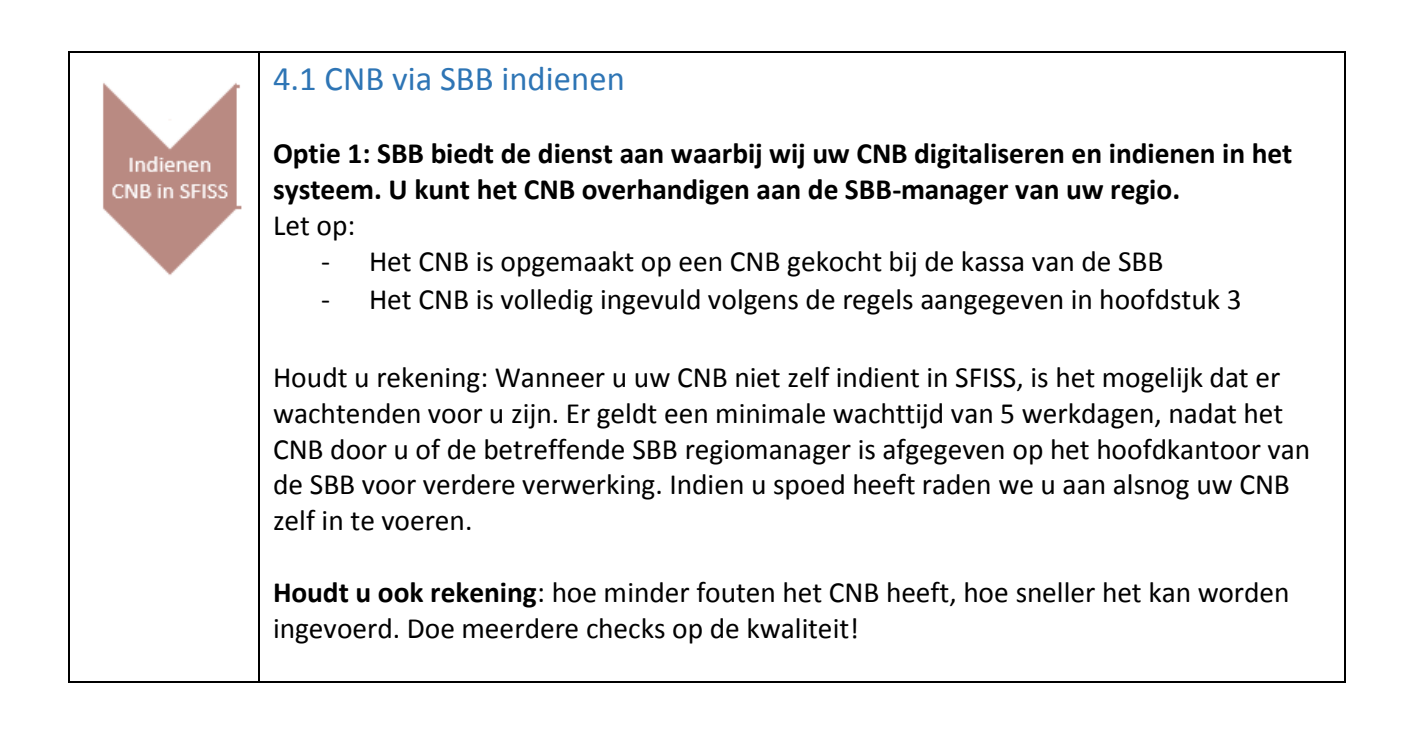

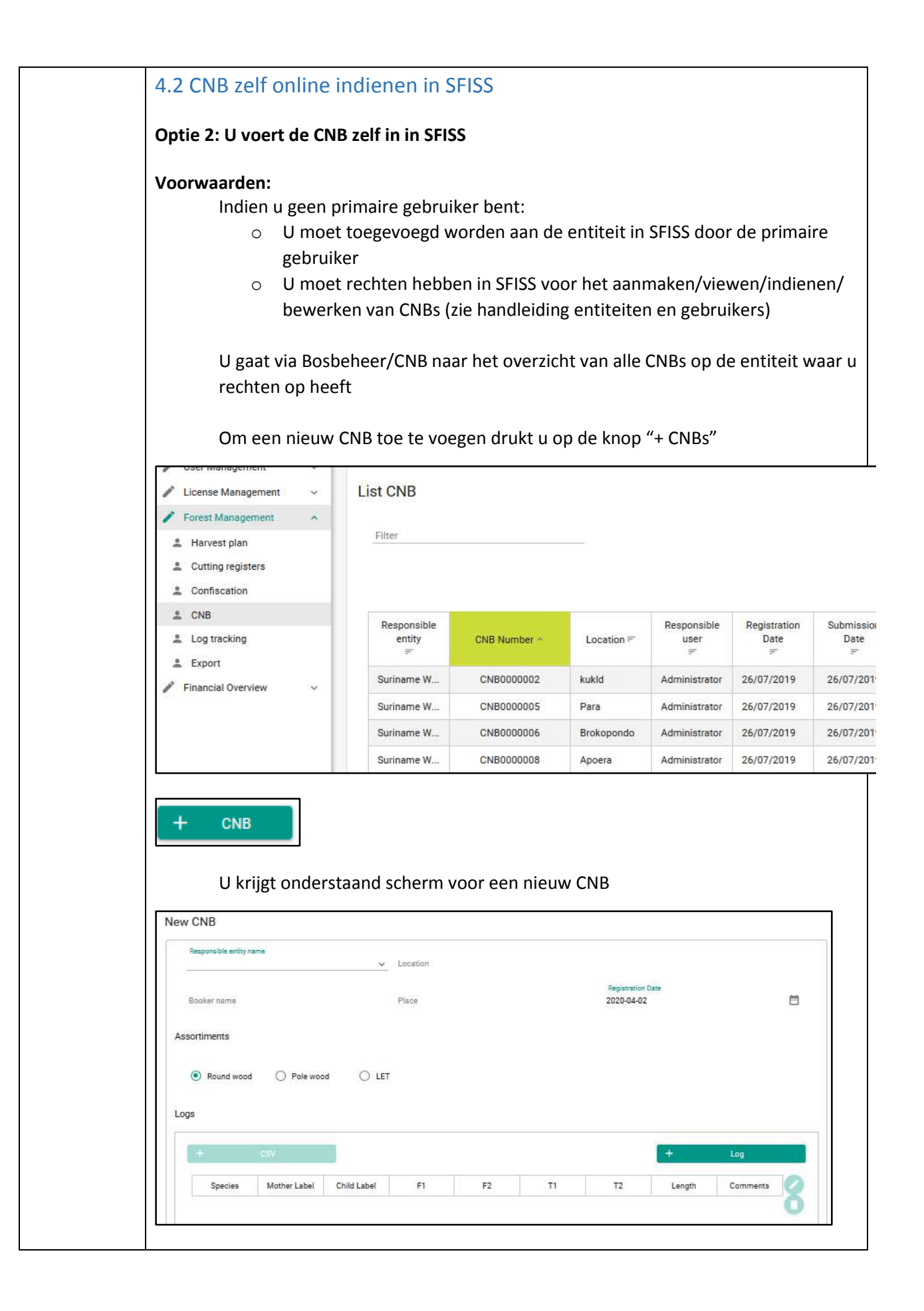

| U kan enkel die entiteiten selecteren waarop u toegang gekregen heeft door de<br>primaire gebruiker                                                                                                    |
|----------------------------------------------------------------------------------------------------|
| Save Save                                                                                                    |
|                                                                                                    |
| Het is verstandig om als u klaar bent met dit gedeelte, het CNB alvast op te slaan<br>middels "save"                                                                                                    |
| Vervolgens moet u de data van de houtblokken toevoegen. Er zijn twee                                                                                                    |
| manieren om dit te doen:                                                                                                    |
| <ul> <li>Blok per blok: om eventueel later nog enkele kleine aanpassingen te</li> </ul>                                                                                                    |
| Template van de csv downloaden via sbbsur.com/SFISS                                                                                                    |
| G Striss-Sachtung Bosbeheer en ⊨ × +                                                                                                    |
|                                                                                                    |
|                                                                                                    |
|                                                                                                    |
| Het Sustainable Forestry Information System Sudiname (SHISS) is opgezet als onderdeel van het Nationaal Bosmonitoringsys<br>(NFMS). Het systeem vervangt het huidig logtracking-systeem (LogPro) van de SBB, voor het verbeteren van de efficiëntie<br>verhogen van de transparantie bij werkzaamheden van de SBB. |
| SFISS biedt de onderstaande voordelen:                                                                                                    |
| 2. Verbeterde dienstverlening<br>3. Verboogde transparantie                                                                                                    |
| Klik op de onderstaande link voor het doornemen van de volgende documenten.                                                                                                    |
| S0B bekendmaking: Herregistratic SFISS     Sustainable Forestry Information System Suriname                                                                                                    |
| Primaire user registratieformulier     Herregistratieformulier bosbouwregister b     SFISS richtlinen                                                                                                    |
| SFISS manual     CNB template                                                                                                    |
| Inventarsate template     Kapregister template                                                                                                    |
| Na het downloaden kunt u het CNB openen in MSExcel en invullen zoals eerder                                                                                                    |
| in de handleiding is aangegeven                                                                                                    |
|                                                                                                    |
| A     B     C     D     E     F     G     H     I       1     ML-Label     Afgekeur(Kind label     V1     V2     T1     T2     Lengte     Opmerkingen                                                                                                    |
|                                                                                                    |
| 4                                                                                                    |
| De MSExcel file wordt ongeslagen als een csy formaat (Comma delimited):                                                                                                    |
| >                                                                                                    |
| > 👌 Music<br>> 🖼 Videos                                                                                                    |
| > " Windows (C:)                                                                                                    |
| File name: CNB_voorbeeld.csv                                                                                                    |
| Save as type:         CSV (Comma delimited) (*.csv)           Authors:         joey         Tags:         Add a tag         Title:         Add a title                                                                                                    |
|                                                                                                    |
| Hide Folders Tools                                                                                                    |

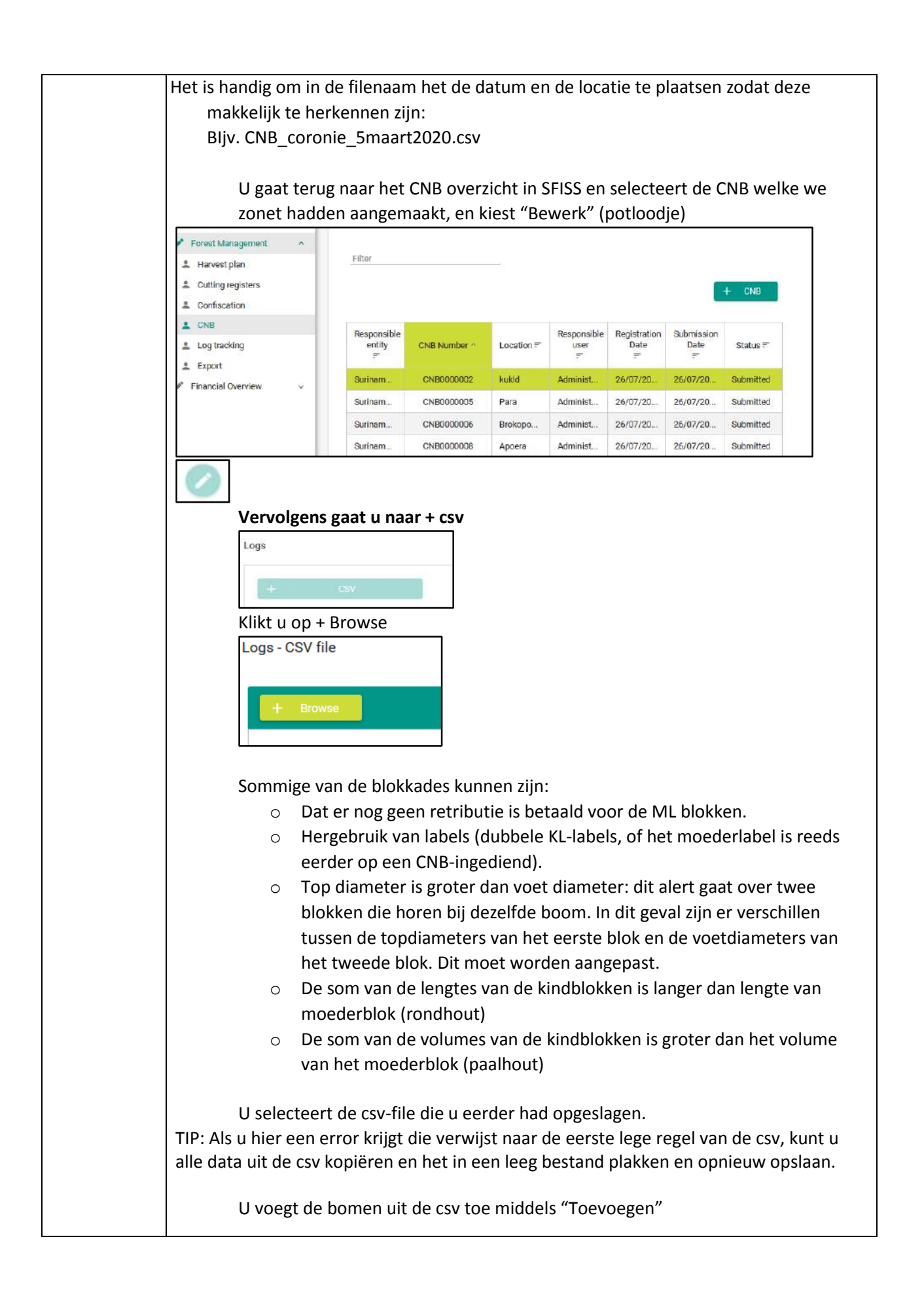

| Wanneer u een afgekeurd stuk wilt toevoegen kunt u het via ' + houtblok<br>toevoegen'. Middels het aanvinken van 'Verwerp het stuk' hoeft u geen label in<br>te voeren. De dimensies van houtblokken van dezelfde blok moeten nog steeds                                                                                                    |
|----------------------------------------------------------------------------------------------------|
| wel aansluiten.                                                                                                    |
| Log                                                                                                    |
| Mother Label                                                                                                    |
| Species                                                                                                    |
| Reject Fiece Child Label                                                                                                    |
| KL-                                                                                                    |
| In het geval van letterhout                                                                                                    |
| Assortiments                                                                                                    |
|                                                                                                    |
|                                                                                                    |
| <ul> <li>Rondhout</li> <li>Paalhout</li> <li>LET</li> <li>Bij het bewerken van Letterhout moeten de bewerkte stukken ook een KL-label<br/>krijgen. De CNB wordt gebruikt om het Moederblok te koppelen met deze<br/>stukken. Voor elk stuk wordt naast de dimensies ook het gewicht vastgelegd.</li> </ul>                                                                                                    |
| Rondhout       Paalhout       • LET         Bij het bewerken van Letterhout moeten de bewerkte stukken ook een KL-label krijgen. De CNB wordt gebruikt om het Moederblok te koppelen met deze stukken. Voor elk stuk wordt naast de dimensies ook het gewicht vastgelegd. Dit wordt niet middels een csv opgeladen, maar 1 per 1 in het systeem middels + Blok. Dit is een voorwaarde om Letterhout te kunnen keuren. Letterhout dient ook apart op een CNB geplaatst te worden                                                                                                    |
| Rondhout       Paalhout <ul> <li>LET</li> </ul> Bij het bewerken van Letterhout moeten de bewerkte stukken ook een KL-label krijgen. De CNB wordt gebruikt om het Moederblok te koppelen met deze stukken. Voor elk stuk wordt naast de dimensies ook het gewicht vastgelegd. Dit wordt niet middels een csv opgeladen, maar 1 per 1 in het systeem middels + Blok. Dit is een voorwaarde om Letterhout te kunnen keuren. Letterhout dient ook apart op een CNB geplaatst te worden         Voet (em)                                                                                           |
| Rondhout       Paalhout          • LET          Bij het bewerken van Letterhout moeten de bewerkte stukken ook een KL-label krijgen. De CNB wordt gebruikt om het Moederblok te koppelen met deze stukken. Voor elk stuk wordt naast de dimensies ook het gewicht vastgelegd. Dit wordt niet middels een csv opgeladen, maar 1 per 1 in het systeem middels + Blok. Dit is een voorwaarde om Letterhout te kunnen keuren. Letterhout dient ook apart op een CNB geplaatst te worden         Voet (cm)          F1          F1          F2                                                       |
| Rondhout       Paalhout <ul> <li>LET</li> </ul> Bij het bewerken van Letterhout moeten de bewerkte stukken ook een KL-label krijgen. De CNB wordt gebruikt om het Moederblok te koppelen met deze stukken. Voor elk stuk wordt naast de dimensies ook het gewicht vastgelegd. Dit wordt niet middels een csv opgeladen, maar 1 per 1 in het systeem middels + Blok. Dit is een voorwaarde om Letterhout te kunnen keuren. Letterhout dient ook apart op een CNB geplaatst te worden         Voet (cm)              F1                  F2                                                       |
| Rondhout       Paalhout       • LET         Bij het bewerken van Letterhout moeten de bewerkte stukken ook een KL-label krijgen. De CNB wordt gebruikt om het Moederblok te koppelen met deze stukken. Voor elk stuk wordt naast de dimensies ook het gewicht vastgelegd. Dit wordt niet middels een csv opgeladen, maar 1 per 1 in het systeem middels + Blok. Dit is een voorwaarde om Letterhout te kunnen keuren. Letterhout dient ook apart op een CNB geplaatst te worden         Voet (cm)       F1       F2         Top (cm)       T1       T2                                          |
| Rondhout       Paalhout       • LET         Bij het bewerken van Letterhout moeten de bewerkte stukken ook een KL-label krijgen. De CNB wordt gebruikt om het Moederblok te koppelen met deze stukken. Voor elk stuk wordt naast de dimensies ook het gewicht vastgelegd. Dit wordt niet middels een csv opgeladen, maar 1 per 1 in het systeem middels + Blok. Dit is een voorwaarde om Letterhout te kunnen keuren. Letterhout dient ook apart op een CNB geplaatst te worden         Voet (cm)       F2         Top (cm)       T2                                                            |
| Nondhout       Paalhout       IET         Bij het bewerken van Letterhout moeten de bewerkte stukken ook een KL-label krijgen. De CNB wordt gebruikt om het Moederblok te koppelen met deze stukken. Voor elk stuk wordt naast de dimensies ook het gewicht vastgelegd. Dit wordt niet middels een csv opgeladen, maar 1 per 1 in het systeem middels + Blok. Dit is een voorwaarde om Letterhout te kunnen keuren. Letterhout dient ook apart op een CNB geplaatst te worden         Voet(cm)       F1       F2         Top(cm)       T2       T2         Lengte       T2       T2             |
| Nondhout       Paalhout       IET         Bij het bewerken van Letterhout moeten de bewerkte stukken ook een KL-label krijgen. De CNB wordt gebruikt om het Moederblok te koppelen met deze stukken. Voor elk stuk wordt naast de dimensies ook het gewicht vastgelegd. Dit wordt niet middels een csv opgeladen, maar 1 per 1 in het systeem middels + Blok. Dit is een voorwaarde om Letterhout te kunnen keuren. Letterhout dient ook apart op een CNB geplaatst te worden         Veet (cm)       F1       F2         Top (cm)       T2       T2         Lengte       Gewicht (kg)       T2 |

| NB NU | umber = | Location = | Responsible<br>user | Registration<br>Date | Submission<br>Date<br>== | Status =  |
|-------|---------|------------|---------------------|----------------------|--------------------------|-----------|
| CNBO  | BROODO  | as         | Administrator       | 02/04/2020           | 02/04/2020               | Submitted |

### 5. CNB controle in het veld

|              | Wanneer kunnen de KL-blokken ingediend via CNB voor verdere processen worden gebruikt?                                                                                                    |
|--------------|----------------------------------------------------------------------------------------------------|
| Controle CNB | • Zodra uw CNB is opgeladen en ingediend in SFISS.                                                                                                    |
|              | Wanneer wordt de CNB gecontroleerd door SBB?                                                                                                    |
| ×            | • <b>Op de wegpost:</b> De CNB hoeft niet in het systeem te zijn, maar moet dan wel als hardcopy worden afgegeven op de post mocht dit nog niet het geval zijn, zodat ze door de SBB kunnen worden gedigitaliseerd. SBB zal een controle doen van de dimensies en houtsoorten.                          |
|              | • <b>De keuring:</b> Het systeem zal u alleen de mogelijkheid geven om voor blokken die in het systeem zijn ingevoerd (CNB) een keuring aan te vragen. SBB zal een controle doen van de dimensies en houtsoorten.                                                                                       |
|              | • Houtlandingen/ zagerij: SBB kan op de houtlandingen/ zagerijen controles doen van houtblokken en hierbij de CNB informatie uit het systeem oproepen. Indien deze nog niet in het systeem zijn moeten de hardcopy CNB's overhandigd worden. SBB zal een controle doen van de dimensies en houtsoorten. |